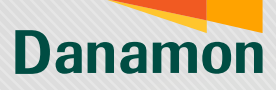

A member of **O MUFG** 

## Transaksi Valuta Asing

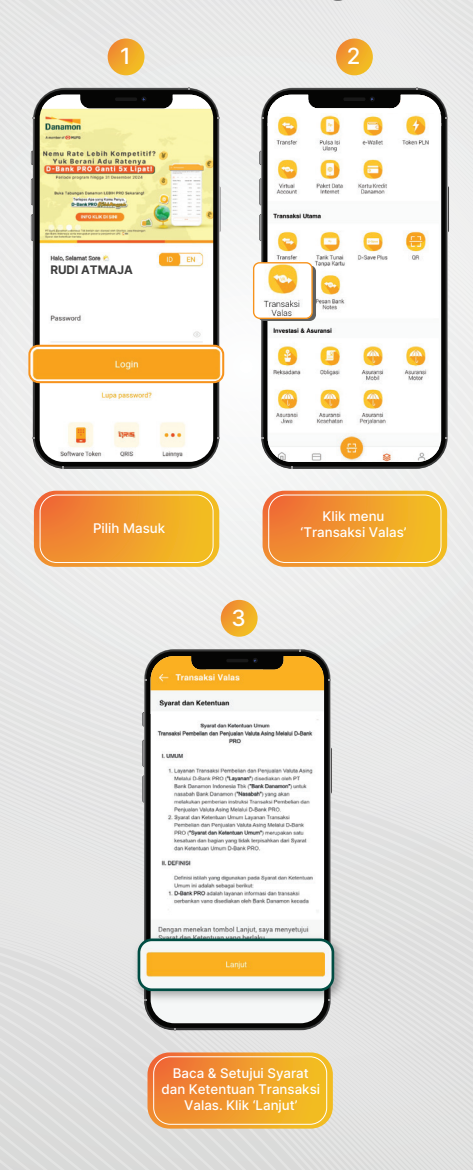

PT Bank Danamon Indonesia Tbk berizin dan diawasi oleh Otoritas Jasa Keuangan dan Bank Indonesia serta merupakan peserta penjaminan LPS 🏂 🚃 Syrart dan ketentuan berlaku

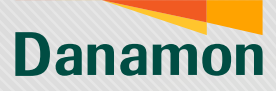

A member of **MUFG** 

| - Transaksi Valas                                           |
|-------------------------------------------------------------|
| Transaksi Valas                                             |
| Transakri Mandatana Madat Insisht                           |
|                                                             |
| AUD V S USD V                                               |
|                                                             |
|                                                             |
|                                                             |
|                                                             |
|                                                             |
|                                                             |
|                                                             |
| Lanjut                                                      |
| Lihat Kars FX                                               |
|                                                             |
| Pilih mata uang yang                                        |
| ingin dibeli dan dijual                                     |
|                                                             |
|                                                             |
| 5                                                           |
|                                                             |
| ← Transaksi Valas                                           |
| Trenseksi Mendatang Market Insight                          |
| Nasabah Jual: Nasabah Beli:                                 |
| Kurs Indiasi                                                |
|                                                             |
| Kurs indikasi valas tanopal 19 September 2024 dapat bendasi |
| sevaltu-valtu.                                              |
|                                                             |
|                                                             |
|                                                             |
|                                                             |
| Lanut                                                       |
| LINEKUSPX                                                   |

Selanjutnya, akan muncul kurs indikasi mata uang yang dipilih. Klik 'Lanjut' untuk mulai transaksi, atau klik 'Lihat Kurs FX' jika ingin melihat kurs indikasi mata uang lain

PT Bank Danamon Indonesia Tbk berizin dan diawasi oleh Otoritas Jasa Keuangan dan Bank Indonesia serta merupakan peserta penjaminan LPS 了 🔤 Syarat dan ketentuan berlaku

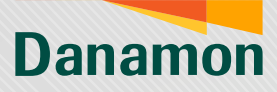

A member of **O**MUFG

| <ul> <li>← Enclose transmission</li> <li>← Enclose transmission</li> <li>→ Marcine transmission</li> <li>→ Marcine transm</li></ul>                                                                                                    |                                                                                                    |
|----------------------------------------------------------------------------------------------------|----------------------------------------------------------------------------------------------------|
| Halaman Transa<br>akan muncul setelah kiki<br>Lengkapi Informasi trans<br>di halaman Transaksi Valas.                                                                                                    | kksi Valas di atas<br>"Lanjut' atau tanda panah.<br>aksi pada Layar Pengisian<br>Setelah lengkap, klik 'Lanjut'<br>8<br>Tuesdak Tute<br>Danamon<br>America ( ORUS                                                                                                    |
| In the Annu Man Annulataba Profession and Mati, Gang<br>Annual Annulataba Diasa Prila Annulata<br>Annual Annulataba Diasa Prila Annual Annulata<br>Annual Annulataba Diasa Prila Annual<br>Annual Annual Annual Annual Annual<br>Annual Annual Annual Annual Annual Annual<br>Annual Annual Annual Annual Annual Annual<br>Annual Annual Annual Annual Annual<br>Annual Annual Annual Annual<br>Annual Annual Annual Annual<br>Annual Annual Annual Annual<br>Annual Annual Annual<br>Annual Annual Annual<br>Annual Annual Annual<br>Annual Annual Annual<br>Annual Annual Annual<br>Annual Annual<br>Annual Annual<br>Annual Annual<br>Annual<br>Annual | The second of (1977)<br>The second of (1977)<br>The second of (1977) |
| use<br>Masukkan mPIN dan<br>klik "Kirim"                                                                                                    | Setelah M-PIN berhasil<br>dinput, muncul<br>Ringkasan Transaksi                                                                                                    |

PT Bank Danamon Indonesia Tbk berizin dan diawasi oleh Otoritas Jasa Keuangan dan Bank Indonesia serta merupakan peserta penjaminan LPS 🕻 🔤 Syarat dan ketentuan berlaku